# SAMSUNG **Galaxy S10**e

# **Quick Reference** Guide

© Printed in Korea GH68-49974A\_Rev\_1.2

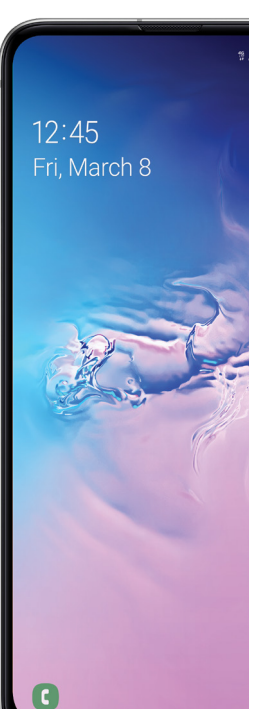

# Samsung Care

### Samsung Premium Care

Get more than just protection for your device. Pick the time and place, and a team member will meet you to set up, troubleshoot, repair or replace your product.

Enroll at samsung.com/us/support/ premium-care

GET TO KNOW YOUR PRODUCT:

 Access user manuals, troubleshooting, and more at samsung.com/us/ support

ASK THE COMMUNITY:

• Ask guestions and share solutions with other Samsung customers at us.community.samsung.com

### CONTACT US FOR SUPPORT

- Get hardware or software support, at samsung.com/us/support/contact or call us at 1.800.SAMSUNG
- Find a service location near you at samsung.com/us/support/service/ locations

About your phone

Volume

Bixby -

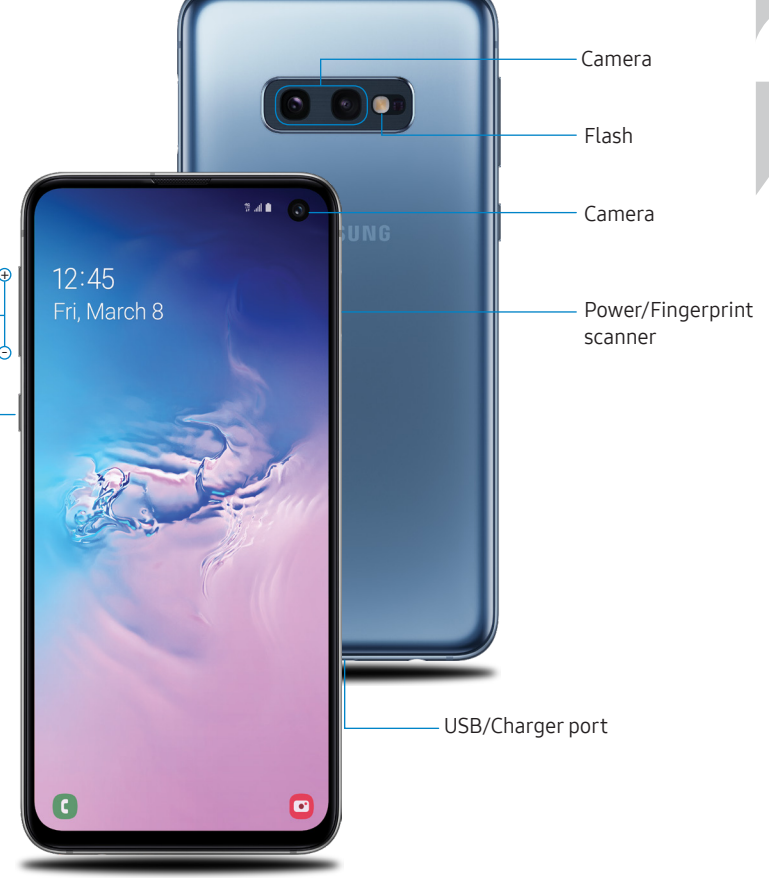

Set up your phone Your SIM card may be pre-installed.

> REMOVE SIM/microSD TRAY Use the tool to open the SIM/microSD card tray.

INSERT SIM/microSD CARD Place the SIM card and optional microSD card into the tray with the gold contacts facing down.

warranty and may cause damage

SAMSUNG

CHARGE YOUR DEVICE Before turning on your phone, charge it fully.

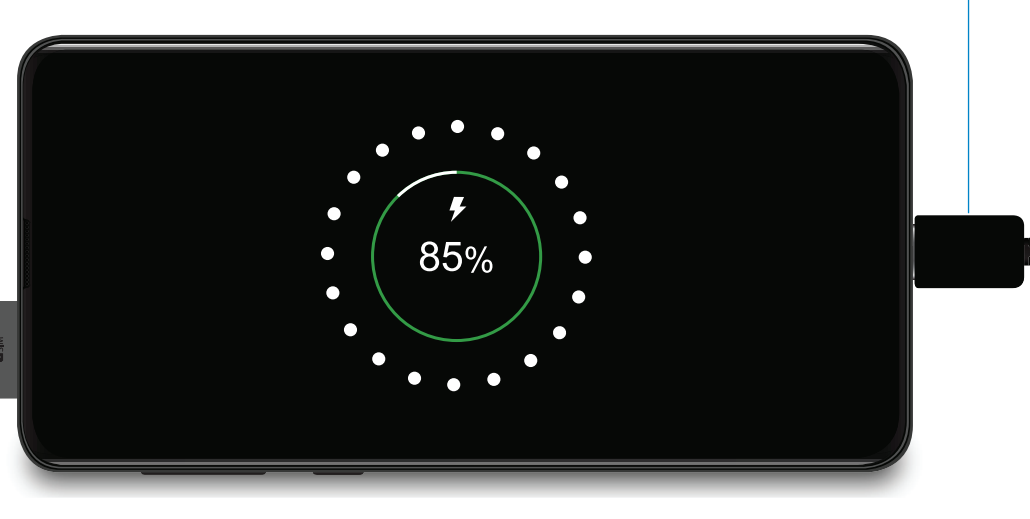

BACKUP AND RESTORE Get help transferring contacts, photos and other content from your old phone at samsung.com/smartswitch

## Search

From the Home screen swipe up and search for apps, settings, contacts, and more.

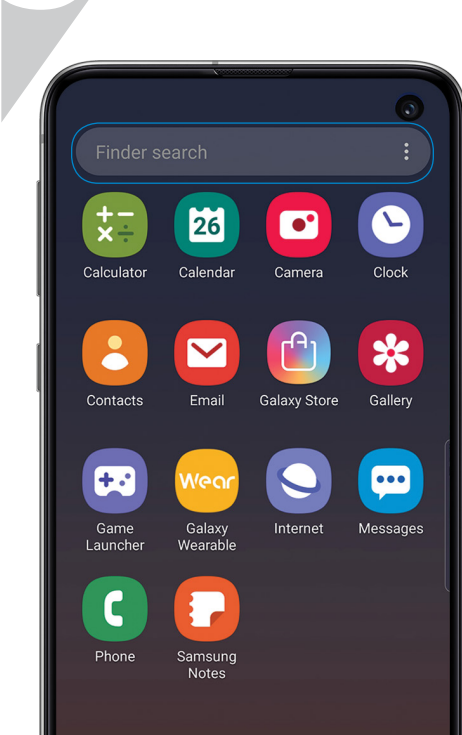

.

### Customize your phone

From the Home screen, swipe up, and then tap **Settings** 💿 to customize, connect and personalize your phone:

- CONNECTIONS Connect to a Wi-Fi<sup>™</sup> network, Bluetooth device and other connection options.
- SOUNDS AND VIBRATION Set device volume and sounds.
- DISPLAY Customize the Home screen. navigation gestures, and display brightness.
- WALLPAPERS AND THEMES Make the device your own with fun and unique wallpapers and themes.
- Ť
  - Utilize accessibility settings

DIGITAL WELLBEING

Configure usage limits on your device.

- LOCK SCREEN Select a screen lock type and set security options.
- BIOMETRICS AND SECURITY Set facial or fingerprint security options.

# Learn more

The Help feature gives access to the user manual and useful information on how to use your device.

To open, from Settings 😳 tap Help [?.

Make a call

Send and receive texts

Manage contacts

Explore health & fitness

# Performance

### **Bixby Routines**

Create custom routines that change your phone settings based on your location or activity. For example, while driving you can create a routine to automatically read notifications aloud.

- 1. Drag the Status bar down to display the Notification panel.
- 2. Touch and drag to access all Quick Settings options.
- 3. Tap Bixby Routines 🧭. Then touch and hold to set up.

### Wireless PowerShare

Wirelessly charge compatible devices right from your phone.

- 1. Drag the Status bar down to display the Notification panel.
- 2. Touch and drag to access all Quick Settings options.
- 3. Tap Wireless PowerShare 🕞
- 4. With the phone face down, place the device on the back of the phone to charge.

Wireless PowerShare works with most Qi-Certified devices. Requires minimum 30% battery to share. Speed and power efficiency of charge varies by device. May not work with some accessories, covers, or other manufacturer's devices. If you have trouble connecting o charging is slow, remove any cover from each device. May affect call reception or data services, depending on your network environment.

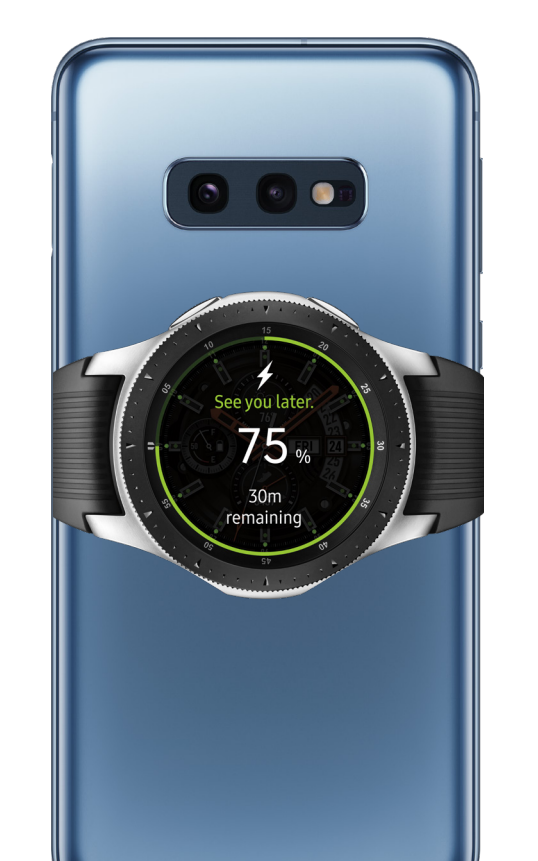

# Camera • BIXBY VISION Bixby Vision AR Emoii Identify objects and locations. **TOOLS PANEL** Swipe left or right to select effects. CAMERA MODES Photo Video Supe Live focus Swipe left or right to select a mode. GALLERY View photos. CAPTURE Capture images **TOGGLE CAMERAS**

Switch between the back and front cameras

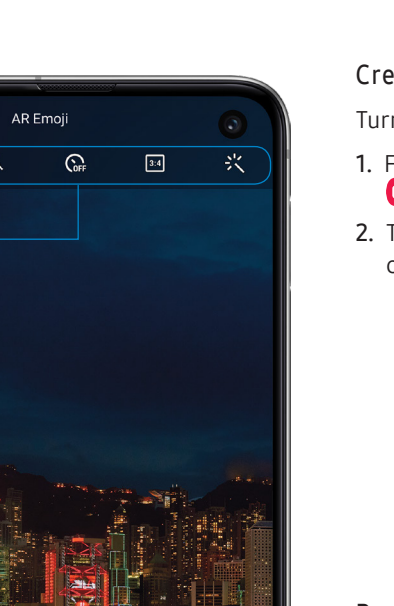

### Create an AR Emoji

Turn your selfie into an emoji.

- . From the Home screen, tap Camera AR Emoji > Create My Emoji.
- 2. Tap () to capture your photo and customize and save your emoji.

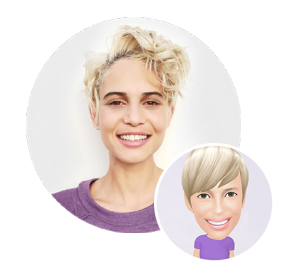

Personalize messages with an emoji

- . Tap Messages 💬 > New message 💬 > Enter message field.
- . Tap Stickers 😌 to add a GIF or your very own emoji or sticker, and then tap **Send**

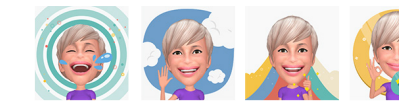

## Metro<sup>®</sup> by T-Mobile **Quick Start Information**

#### Service

You will need the following information when activating service:

- Your name, address, and an eight-digit number that you will use to access your account (your personal identification number "PIN").
- Your serial number (IMEI) and SIM card number. Check th box label or phone settings to locate the serial number. The SIM card number can be located below the bottom bar code on the back of the SIM card holder
- Your choice of Metro plan and services, including unlimited data, talk and text plans.
- Install the battery, if applicable, and SIM card in your new phone by following the step-by-step instructions in this phone's User Guide.
- Once your phone is powered up, dial 1.888.8metro8 (1.888.863.8768) to connect with an activation representative who will assist you in activating your phone. You can also activate your phone online by visiting metropcs.com. (As soon as your service is activated, be sure to fully charge the phone's battery before using it again.)

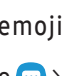

metropcs.com. Account Detail:

- reminder on your phone before payment is due. E-statement. View your statement summary online. (Only available in select states.)

Text Message Reminder. Metro provides a text message

Don't hesitate to ask your Metro representative for more

information on additional features and services or visit

 Call Detail. View your call detail online for a listing of all local calls made during the service cycle. (Additional charge applies.)

### Payment Options:

There are several ways to pay for your Metro service.

- Auto Pay. Your credit or debit card is automatically debited two days before payment is due.
- Express Pay. Pay by credit or debit card online at metropcs.com
- By Mail. Include your account number and phone number or your check or money order and mail to: Metro by T-Mobile, P.O. Box 5119, Carol Stream, IL 60197-5119.
- By Phone via Automated System. Pay by credit or debit card from your Metro phone by dialing 1.888.8metro8. (Convenience fee applies.)
- Store Payment Machine.\* Accepts cash. debit or credit card (with PIN). (Convenience fee applies.)
- Over the Counter.\* Pay at an Authorized Payment Location with cash. check. credit or debit card.
- eWallet. Sign up for MyAccount through metropcs.com and create your own secure eWallet where you can safely store cards for quick payment and set up auto pay.
- Text to Pay. The secure and easy way to pay your monthly Metro service. Register your credit or debit card with the Metro eWallet service and simply respond to a text from PAYNOW (729699) to pay.

\*Not available at all locations

#### MvMetro

Manage your Metro account right on your phone. By dialing any of the customer service numbers, you can change your rate plan, change your features, and pay for service. Just follow the instructions on your phone.

#### For Assistance:

Please visit your local Metro store or refer to the following option if you need additional assistance.

- Sign up for MvAccount to view account details, check your balance, make a payment, manage eWallet and more.
- Metro automated customer service from any phone 1.888.8metro8 (1.888.863.8768) and follow the prompts
- Online information: metropcs.com

#### Please follow us at:

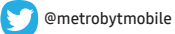

### facebook.com/Metrobytmobile

Copyright: Metro, MetroPCS and other words, slogans, design and devices are registered or unregistered trademarks of T-Mol USA, Inc. Copyright © 2019 T-Mobile USA, Inc. All other tradema and other intellectual property are the properties of their respective owners.

Your device may not work if you alter its original software. This device will only operate with firmware versions that have been approved for use by Metro and the device manufacturer. If unauthorized firmware is placed on the device, it will not function

Hearing aid compatibility: This phone has been tested and rated for use with hearing aids for some of the wireless technologies that it uses. However, there may be some newer wireless technologie used in this phone that have not been tested yet for use with hearing aids. It is important to try the different features of this phone thoroughly and in different locations, using your hearing aid or cochlear implant, to determine if you hear any interfering noise. Consult your service provider or the manufacturer of this phone for information on hearing aid compatibility. If you have questions about return or exchange policies, consult your service provider of phone retailer.

Your phone's GPS system is enabled by default in order to permit use of planned future services: see your phone's manual for instructions should you wish to disable your GPS for non-911 purposes.

#### Metro by T-Mobile Terms and Conditions of Service

For the most recent and up-to-date version of the Metro Terms and Conditions of Service to which you agree and will be bound when you activate, use, change or pay for your Metro service, please visit metropcs.com/terms.

Welcome to Metro. We are pleased that you have selected us as vour wireless carrier. Our Terms and Conditions of Service are available at https://www.metropcs.com/terms-conditions/termsconditions-service.html. These Terms and Conditions of Service apply to all devices and wireless services provided by us to you and consist of several parts, which may be amended from time to time

In the event that the terms and conditions relating to a feature you may have selected or may be included in your Rate Plan conflict with the Metro Terms and Conditions of Service, the Metro Terms and Conditions of Service shall control.

By: (a) giving us a written or electronic signature or telling us orally that you accept the Metro Terms and Conditions of Service (b) activating Service (if you are a new subscriber); (c) using your Service after your Service is activated or after you make a change or addition to your Service; (d) paying for the Service; or (e) failing to activate Service within 30 days after the purchase of your wireless device, unless you return your wireless device within Metro's applicable return period, you agree to the Metro Terms and Conditions of Service and the terms and conditions of servic and use related to any feature you may have selected or may be included in your Rate Plan, including, but not limited to:

- You waive your right to a jury trial in disputes with Metro;
- Your disputes with Metro will be decided by an arbitrator;
- You waive your right to institute or participate in class action litigation against Metro;
- You will provide Metro with accurate information about yourself;
- Metro may communicate with you from time to time about your Service
- You will pay all taxes and regulatory fees even if your rate plan is inclusive of taxes and regulatory fees; and
- Metro may terminate your Service if you fail to timely pay for your Service or violate the Terms and Conditions of Service in any way, including abuse of the Service or violations of applicable laws.
- Customer Service. If you have any questions regarding your Service or information in this Agreement, you may call our activation center at 1-888-8metro8 (1.888.863.8768)

©2019 Samsung Electronics America, Inc. Samsung and Galaxy S are both trademarks of Samsung Electronics Co., Ltd. Android, Google, Google Play and other marks are trademarks of Google LLC. Other company and product names mentioned herein may be trademarks of their respective owners. Scree images simulated. Appearance of phone may vary

#### Billing for Premium and Third-Party Services

California Residents Only

more information.

messages over a Wi-Fi connection.

Wi-Fi Calling

Certain parties besides Metro have the ability to place charges on your bill for premium services. You may access these services and authorize the placement of charges on your bill through your phone or online account. Metro also provides customers, at no additional cost, with the ability to restrict the placement of charges for premium and third-party services on your account. Contact customer care or go to www.metropcs.com/blocking for

Wi-Fi Calling allows you to make and receive phone calls and

Important! You must have an E911 address registered with your account in order to use Wi-Fi Calling. You can registe an E911 address via the myMetro<sup>®</sup> Android<sup>™</sup> app that is either preinstalled on your phone, or available for download from the Google Play™ Store. If you do not have an Android smartphone, you can call 611 to update the address.